# NEW HDMS Express Service – Quick Help

November, 2017

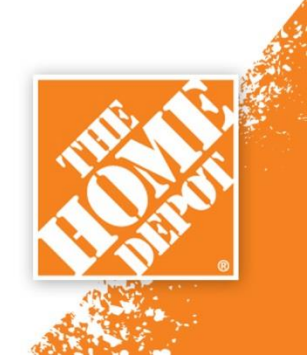

## **HDMS New Express Service Tool**

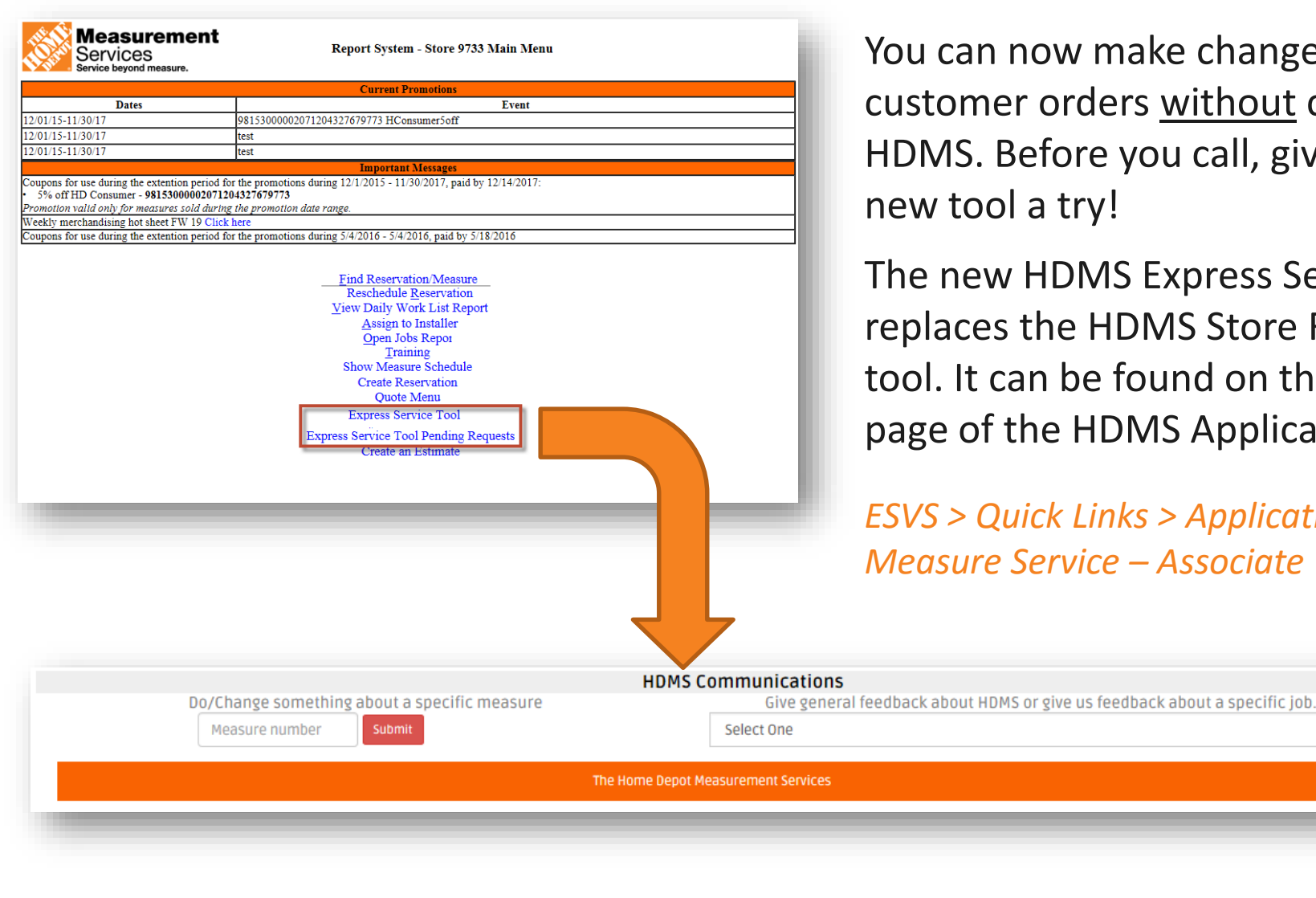

You can now make changes to a customer orders without calling HDMS. Before you call, give this new tool a try!

The new HDMS Express Service tool replaces the HDMS Store Feedback tool. It can be found on the landing page of the HDMS Application.

ESVS > Quick Links > Applications > THD Measure Service – Associate

## **Express Service Tool – How to Use**

Begin by entering a measure number (on the left) or selecting General Feedback (on the right)

|                                              | HDMS Communications                                                        |
|----------------------------------------------|----------------------------------------------------------------------------|
| Do/Change something about a specific measure | Give general feedback about HDMS or give us feedback about a specific job. |
| Measure number Submit                        | Select One                                                                 |
| Т                                            | he Home Depot Measurement Services                                         |
|                                              |                                                                            |
|                                              |                                                                            |

Entering a **Measure Number** reveals options specific to that job

From this option you can:

- Change customer information
- Request a product or labor change
- Request that HDMS call a customer
- Reschedule a measure

Selecting **General Feedback** allows you to give feedback about a specific customer order or anything

From this option you can:

- Feedback about a specific job or customer
- General feedback about HDMS or a specific part of the HDMS process

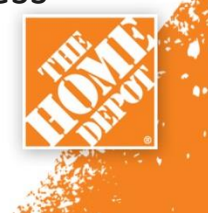

## **Express Service Tool – Viewing Pending Requests**

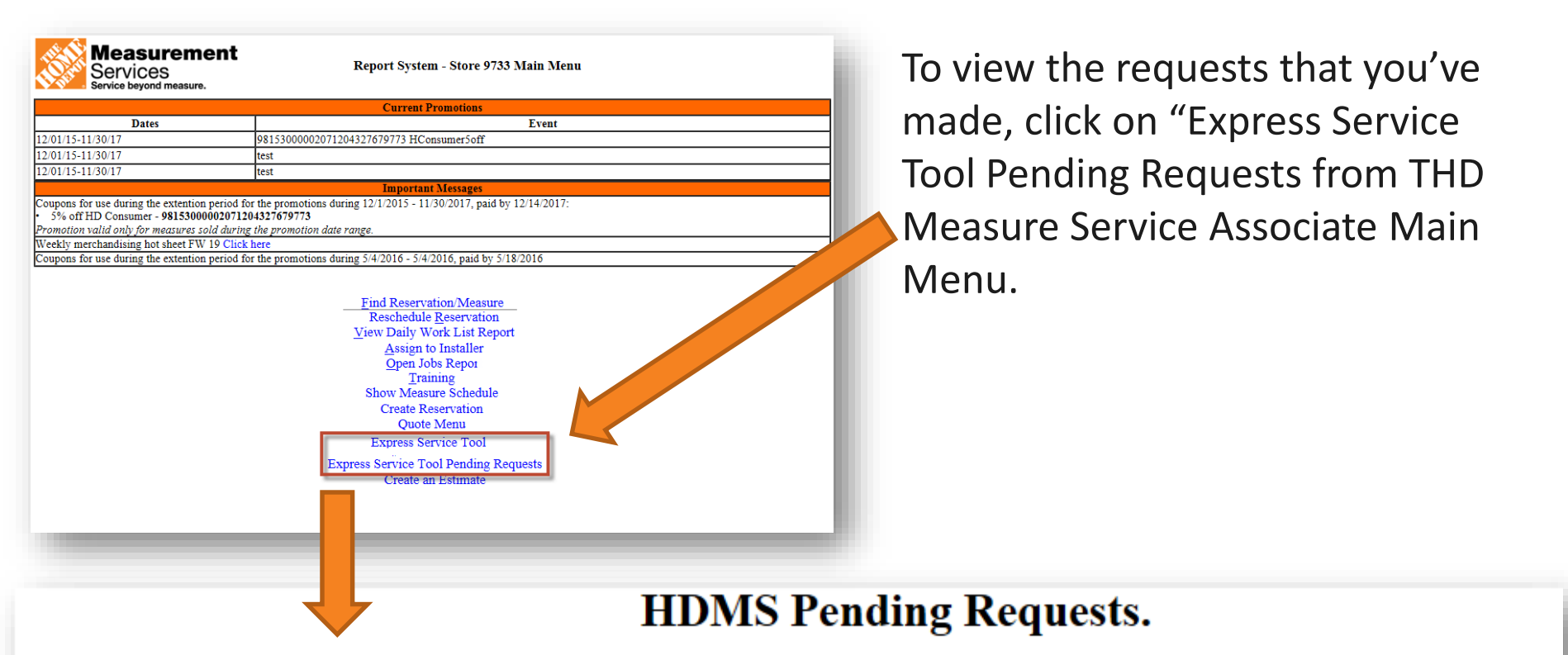

| Measure # | Date/Time              | Associate Name | Order Number | FloorType | Request Type       |
|-----------|------------------------|----------------|--------------|-----------|--------------------|
| 11962325  | 10/24/2017 2:06:01 PM  | Anonymous User | 2            | CPT Only  |                    |
| <u>0</u>  | 10/24/2017 10:03:04 AM | sap6164        | 0            | CPT Only  | General Feedback   |
| 11962375  | 10/23/2017 5:00:04 PM  | sap6164        | 0            | CPT Only  | Change job details |

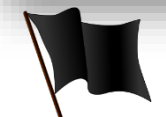

Requests will show on the report until they are completed. Once your request has been processed Please allow 30 minutes for your request to be completed. HDMS will update the order once complete.

1. Start by entering a measure number on the main page of Express Service Tool

| Do/Change something | about a specific measure |
|---------------------|--------------------------|
| 12563456            | Submit                   |
|                     |                          |
|                     |                          |
|                     |                          |

The new tool will show you options relevant to the current stage of your job. If it's pre measure, it will show you options for a job that hasn't been measured. If it's a post measure job, it will show options for a job that's already been measured.

#### 2. Select the option you want

#### **Pre Measure Options**

Change Customer Contact Info Change Job details Reschedule measure to a new day General Feedback

#### **Post Measure Options**

Change Customer Contact Info Request Change to active quote General Feedback Request to Contact Customer

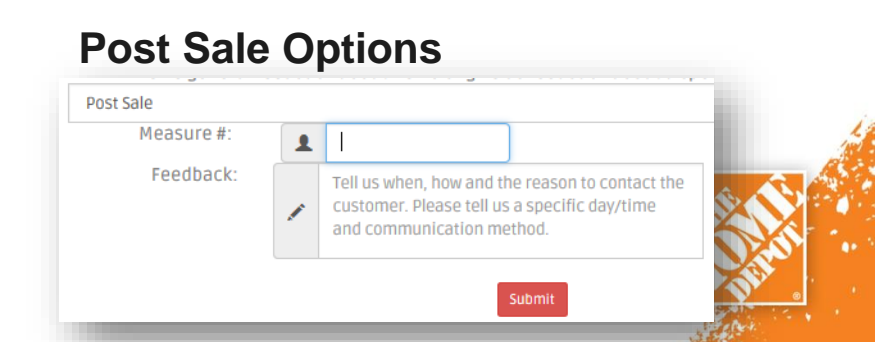

- 3. Perform your change or complete your request
- 3b. Change Customer Contact Info

Use this to change customer address, name, phone, or email

- Available for pre measure jobs
- ✓ Available for post measure jobs

| What w                               | HDMS C<br>Do/Change someth<br>11962370 Sut<br>ould you like to do: E Change Customer Co | communications<br>ling about a specific measure<br>pmit                                |                                   |
|--------------------------------------|-----------------------------------------------------------------------------------------|----------------------------------------------------------------------------------------|-----------------------------------|
|                                      | Please review the c<br>edit <u>ONLY</u> the f<br>Fields left bl                         | ustomer information below and<br>ields you wish to change.<br>ank will not be updated. |                                   |
| Customer Info<br>Measure<br>11962370 | rmation:<br>First Name Last Name Home Phor<br>Shantanu Harvey (248) 894-6               | ne Cell Phone Bus Phone Best Phone<br>965 (288) 989-8989 (248) 488-88                  | Address<br>88 25900 Greenfield Rd |
| First Name<br>Best Phone (           | Last Name Last Name Address Address Zip Code                                            | Home Phone (<br>City City<br>E-mail Email Addres                                       | Cell Phone (<br>State Pick one    |

#### 3b. Change job details

Use this option to communicate changes to a customers order like a new SKU or additional rooms <u>before the measure</u>. This helps ensure your customers order is built correctly.

Available for jobs not yet measured

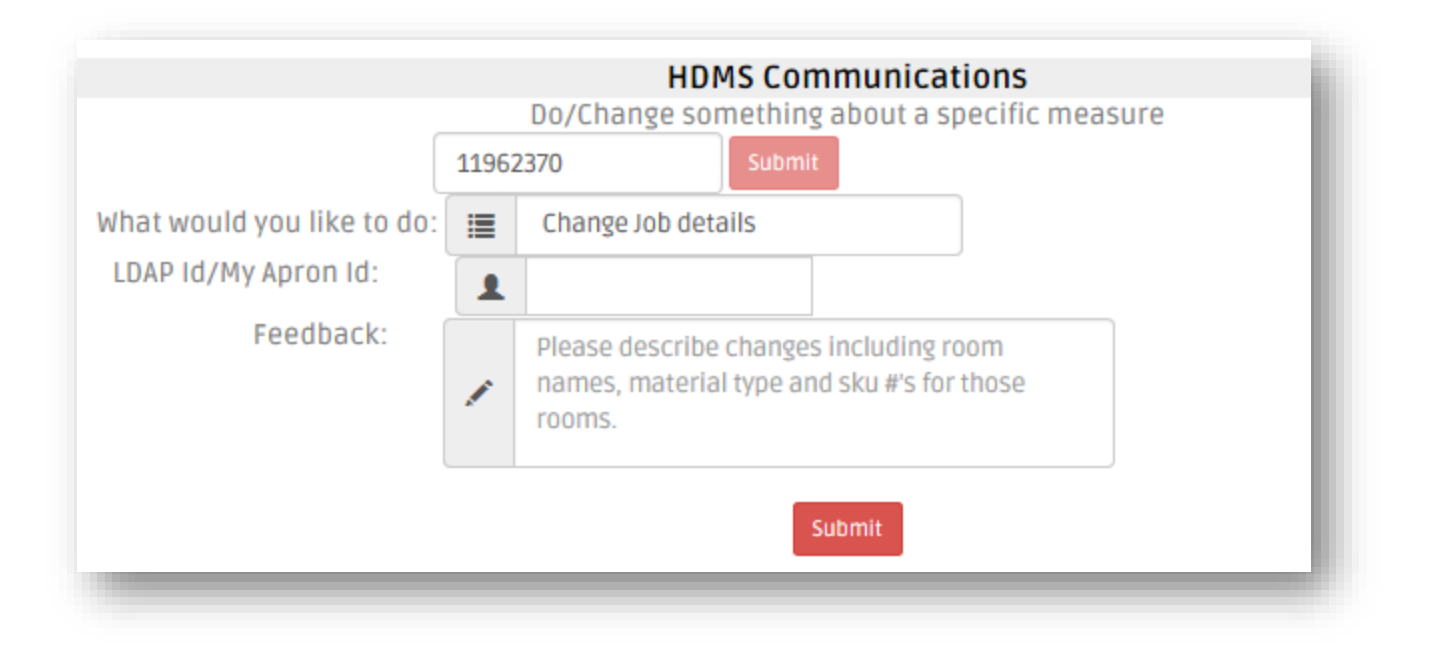

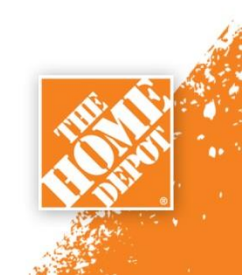

#### 3c. Reschedule measure to new day

This options launches a calendar where you can select a new measure day for a customer

Available for jobs not yet measured

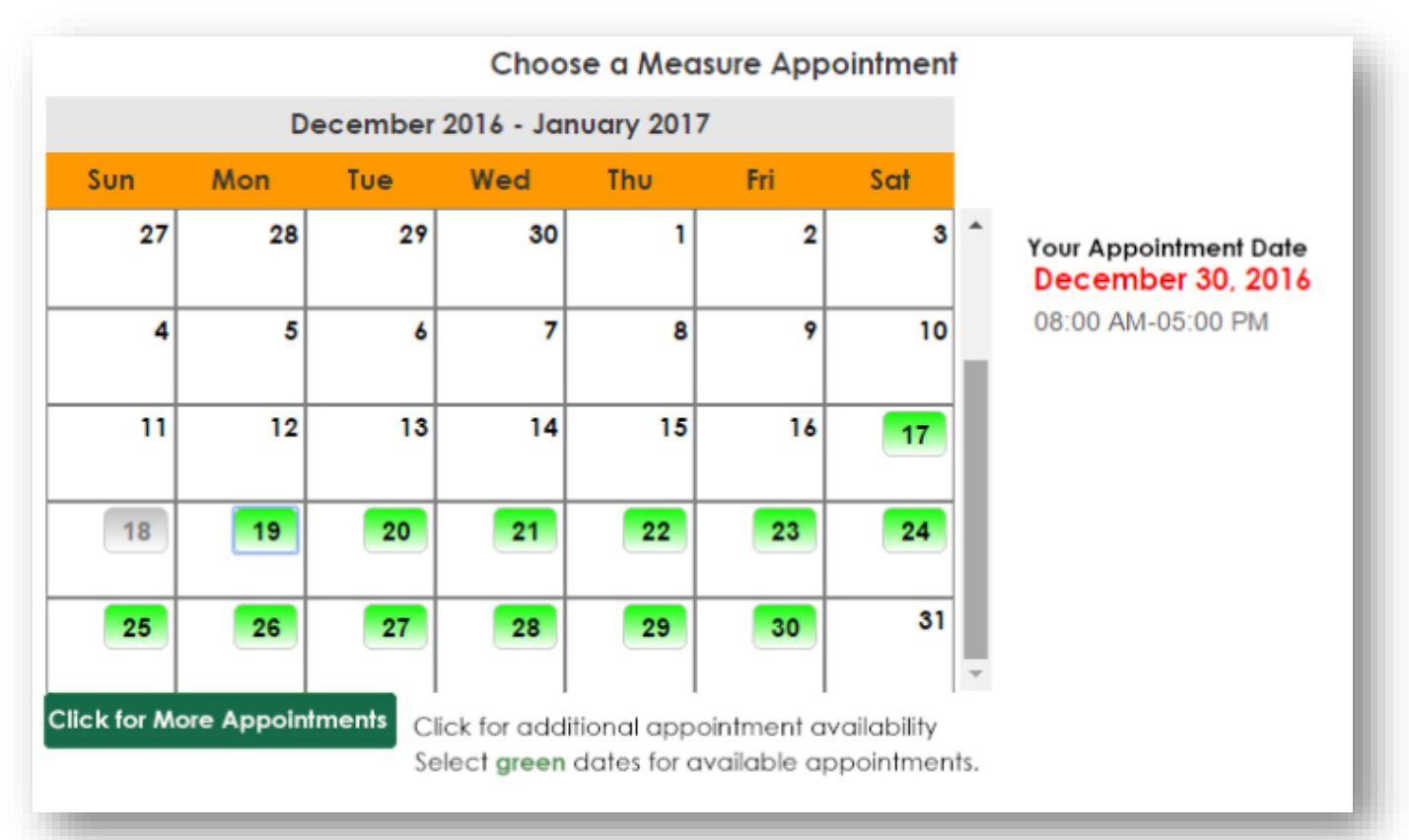

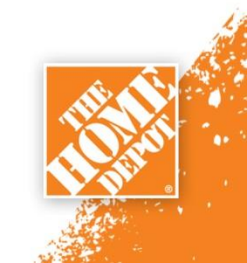

#### 3d. General Feedback

Allows you to give feedback to HDMS about a specific job, about a specific part of the HDMS process or about HDMS in general

- Available for jobs not yet measured
- Available for jobs that have been measured
- Available for jobs that have already been sold

| 119                          | Do/Change something about a specific measure Submit |
|------------------------------|-----------------------------------------------------|
| What would you like to do: 📔 | General Feedback                                    |
| LDAP Id/My Apron Id:         | exp1234                                             |
| Feedback topics:             | Feedback                                            |
| Feedback:                    | Comments                                            |
|                              | Submit                                              |

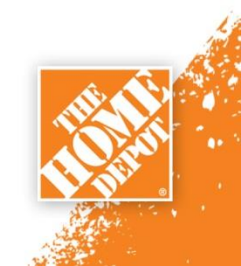

### 3e. Request change to active job

Allows you to request SKU, labor options or recalc for a specific job. Start by selecting the quote you wish to change. Enter new sku and describe your labor and recalculation changes

Available for jobs that have been measured

Step 1: Enter your LDAP (MyApron ID)

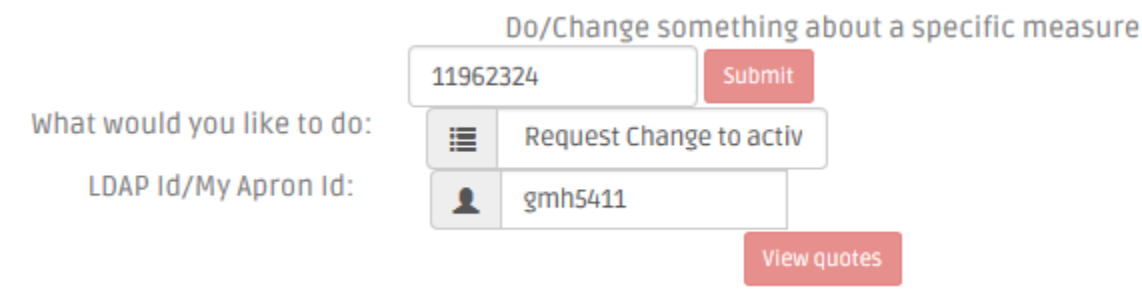

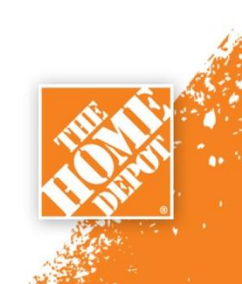

Step 2: Select the quote you wish to base you changes on. HDMS needs to know which quote to base your changes on to ensure it's accurate. On the next screen, you will be able to select a new SKU and labor options.

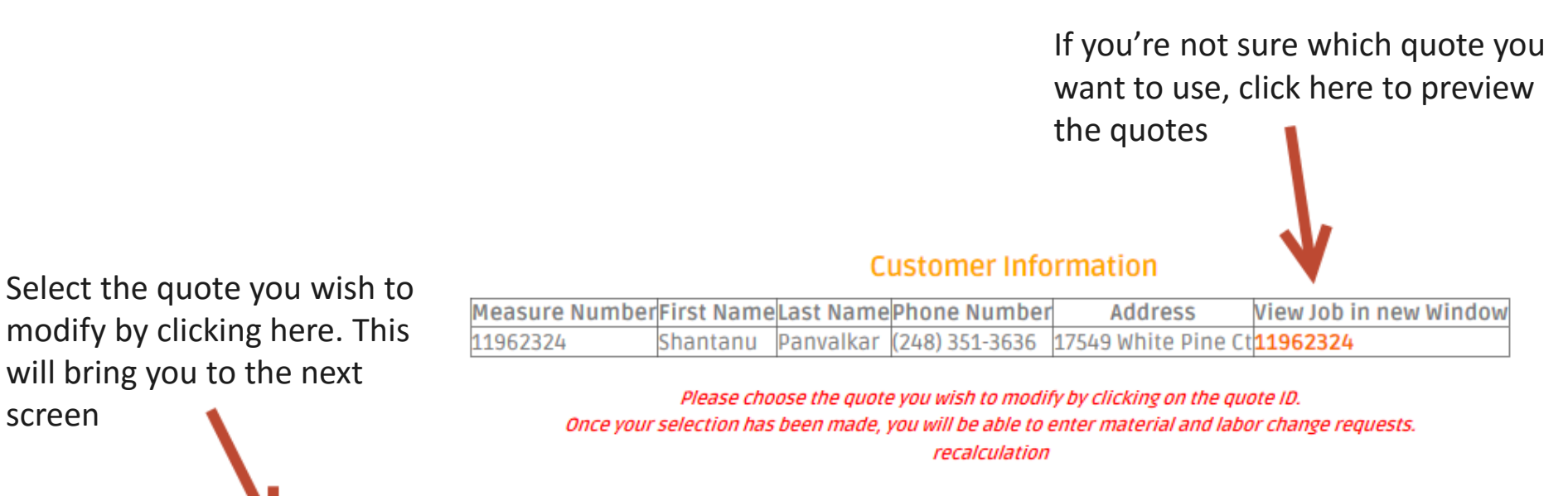

#### Active Quotes

|                 | Quote Version | Quote Date            | Expire Date | Created By | Calc Date Time       | Quote Comments |   |
|-----------------|---------------|-----------------------|-------------|------------|----------------------|----------------|---|
| Current Quote=> | 8479633       | 8/17/2017 12:22:31 PM | 8/22/2017   | wwiseman   | 8/8/2017 11:18:58 AM |                | Ρ |
|                 | 8479625       | 8/8/2017 11:25:34 AM  | 8/22/2017   | testuser   | 8/8/2017 11:18:58 AM | test comment   | С |
|                 | 8479624       | 8/8/2017 11:22:20 AM  | 8/22/2017   | testuser   | 8/8/2017 11:18:58 AM | test comment   | C |

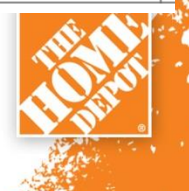

11

screen

Step 3: Describe your product change. If you don't wish to change the product, proceed to the next step

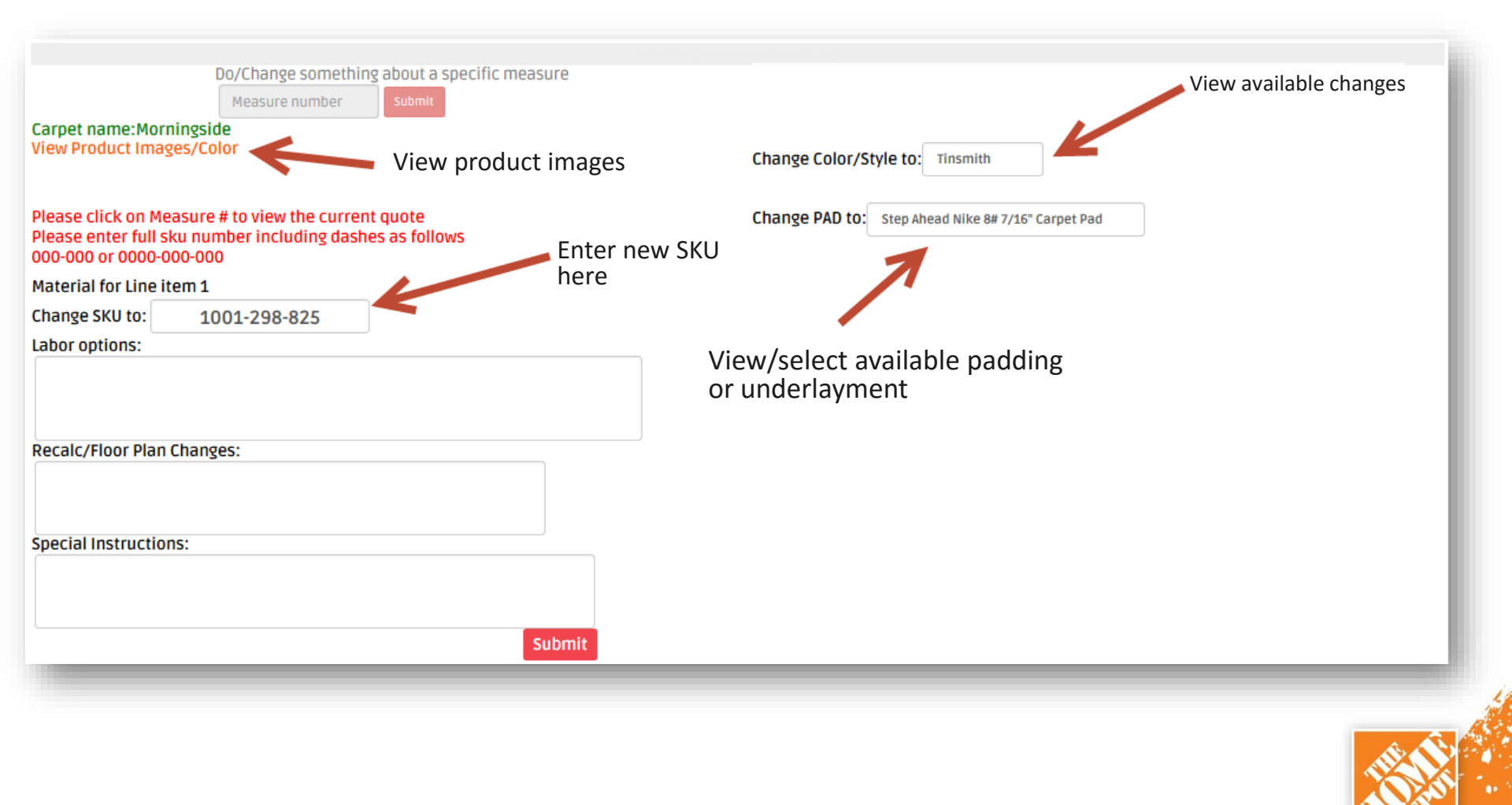

### Step 3: Describe your labor changes

| Do/Change something about a specific m<br>Measure number<br>Carpet name:Morningside<br>View Product Images/Color                           | Change Color/Style to: Tinsmith                                                             |
|----------------------------------------------------------------------------------------------------|---------------------------------------------------------------------------------------------|
| Please click on Measure # to view the current quote<br>Please enter full sku number including dashes as follows<br>000-000 or 0000-000-000 | Change PAD to: Step Ahead Nike 8# 7/16" Carpet Pad                                          |
| Material for Line item 1                                                                                                    |                                                                                             |
| Change SKU to: 1001-298-825                                                                                                    | Describe any changes to labor here. Evenula, Please                                         |
| Labor options:                                                                                                    | remove the furniture charges, customer will be moving<br>all specialty items                |
| Recalc/Floor Plan Changes:                                                                                                    | Describe any changes to the floorplan here.<br>Example: Please remove bedroom 1 from quote. |
| Special Instructions:                                                                                                    | Describe any special requests here.<br>Example: Customer wants quote emailed<br>right away! |

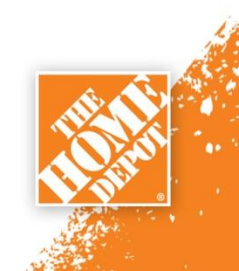

Step 4: Submit your changes. Please allow 30 minutes for HDMS to make the adjustments and send the quote back to you.

| Do/Change something about a specific measure<br>Measure number<br>Submit<br>Carpet name:Morningside<br>View Product Images/Color           | Change Color/Style to: Tinsmith                    |
|----------------------------------------------------------------------------------------------------|----------------------------------------------------|
| Please click on Measure # to view the current quote<br>Please enter full sku number including dashes as follows<br>000-000 or 0000-000-000 | Change PAD to: Step Ahead Nike 8# 7/16" Carpet Pad |
| Material for Line item 1                                                                                                    |                                                    |
| Change SKU to: 1001-298-825                                                                                                    |                                                    |
| Labor options:                                                                                                    |                                                    |
| Recalc/Floor Plan Changes:                                                                                                    |                                                    |
| Special Instructions:                                                                                                    |                                                    |
| Submit                                                                                                    | Click here                                         |

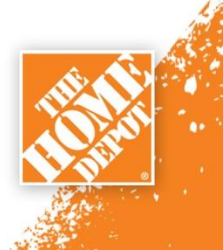

## FAQs

| Q:         | Can I still submit the same type of requests that I used the Feedback Tool for?                   |
|------------|---------------------------------------------------------------------------------------------------|
|            | Yes, the same types requests are supported in this new tool. Try entering a measure number and    |
|            | look at the available options. If you don't see an option that's relevant to you, use the General |
| <b>A</b> : | Feedback function.                                                                                |
| Q:         | Why not just call HDMS like we always do?                                                         |
|            | This new tool should be faster. It will help you get your changes done quickly. Also, it helps    |
| <b>A</b> : | ensure that HDMS can answer every customer phone call.                                            |
| Q:         | How fast will my requests be completed?                                                           |
|            | Customer information changes and reschedules are handled automatically. You'll see those          |
| <b>A</b> : | changes reflected in the system right away. All others are 30 minutes or less!                    |
| Q:         | Can I use the tool to give feedback about a measure that's sold?                                  |
| <b>A</b> : | Yes, you can.                                                                                     |
| Q:         | Should I use this tool to submit ideas about how to improve the process?                          |
| <b>A</b> : | Yes, please do. We value your feedback and review each and every request that comes in.           |
| Q:         | How do I know my changes were completed?                                                          |
|            | After making a request, you'll see the request in the "Express Service Tool Pending Request       |
|            | Menu." Once the request is complete, the job will no longer be on the "Express Service Tool       |
|            | Pending Request Menu." Additionally, you'll see the changes completed on the job in the HDMS      |
| <b>A</b> : | system                                                                                            |
| Q:         | Why can't I change customer information once a job is sold?                                       |
|            | After the jobs are sold, HDMS can't update the customer information and pass it along to the 🚫    |
|            | installer. If customer information changes after a job is sold, you need to call your Service 👀   |
| <b>A</b> : | Provider.                                                                                         |